# Inspiron 24 5000 Setup und technische Daten

Computer-Modell: Inspiron 24-5475 Vorschriftenmodell: W15C Vorschriftentyp: W15C001

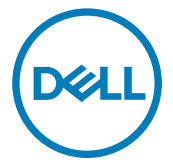

## Anmerkungen, Vorsichtshinweise und Warnungen

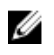

ANMERKUNG: Eine ANMERKUNG macht auf wichtige Informationen aufmerksam, mit denen Sie Ihr Produkt besser einsetzen können.

VORSICHT: Ein VORSICHTSHINWEIS macht darauf aufmerksam, dass bei Nichtbefolgung von Anweisungen eine Beschädigung der Hardware oder ein Verlust von Daten droht, und zeigt auf, wie derartige Probleme vermieden werden können.

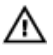

WARNUNG: Durch eine WARNUNG werden Sie auf Gefahrenquellen hingewiesen, die materielle Schäden, Verletzungen oder sogar den Tod von Personen zur Folge haben können.

Copyright © 2017 Dell Inc. oder deren Tochtergesellschaften. Alle Rechte vorbehalten. Dell, EMC und andere Marken sind Marken von Dell Inc. oder deren Tochtergesellschaften. Andere Marken können Marken ihrer jeweiligen Inhaber sein.

2017-05

Rev. A00

# Inhaltsverzeichnis

D&LI

| Einrichten des Computers | 5  |
|--------------------------|----|
| Anzeigen                 | 10 |
| Vorderseite              |    |
| Oberseite                |    |
| Unten                    | 11 |
| Links                    | 12 |
| Rückseite                |    |
| Transformieren           | 15 |
| Neigung                  |    |
| Technische Daten         | 18 |
| Abmessungen und Gewicht  | 18 |
| Systeminformationen      | 18 |
| Speicher                 | 18 |
| Anschlüsse und Stecker   |    |
| Kommunikation            |    |
| Audio                    |    |
| Bei Lagerung             |    |
| Speicherkartenleser      |    |
| Vetzadapter              | 21 |
| Kamera                   | 21 |
| Standrahmen              |    |
| Video                    |    |
| Display                  |    |
| Computerumgebung         |    |

| Hilfe erhalten und Kontaktaufnahme mit Dell |    |
|---------------------------------------------|----|
| Selbsthilfe-Ressourcen                      | 24 |
| Kontaktaufnahme mit Dell                    |    |

# **Einrichten des Computers**

Stellen Sie den Standrahmen auf. 1

### Sockelstandrahmen

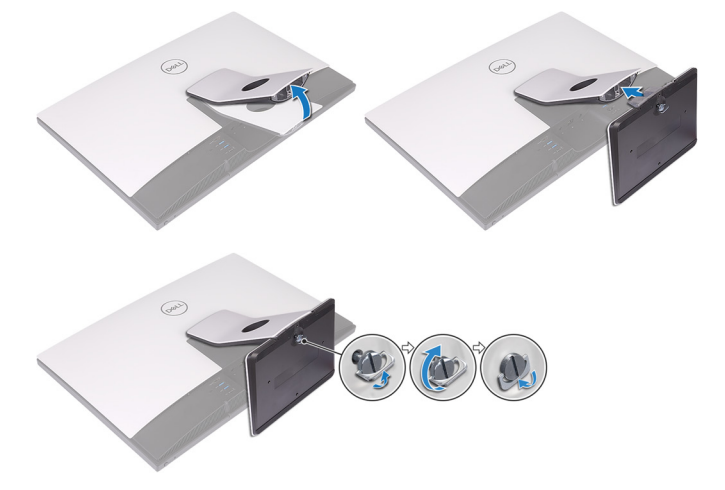

#### Gelenkarmstandrahmen

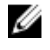

ANMERKUNG: Wenn Sie einen Gelenkstandrahmen mit Ihrem Computer erworben haben, ist dieser ab Werk vorinstalliert.

2 Richten Sie die Tastatur und Maus ein.

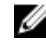

ANMERKUNG: Weitere Informationen finden Sie in der Dokumentation Ihrer Tastatur und Maus.

**3** Führen Sie das Kabel durch den Standrahmen und schließen Sie anschließend das Stromkabel an.

## Sockelstandrahmen

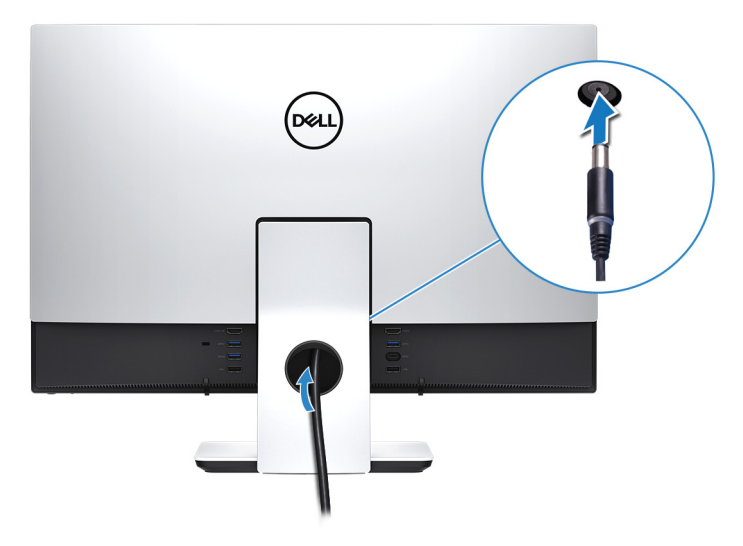

### Gelenkarmstandrahmen

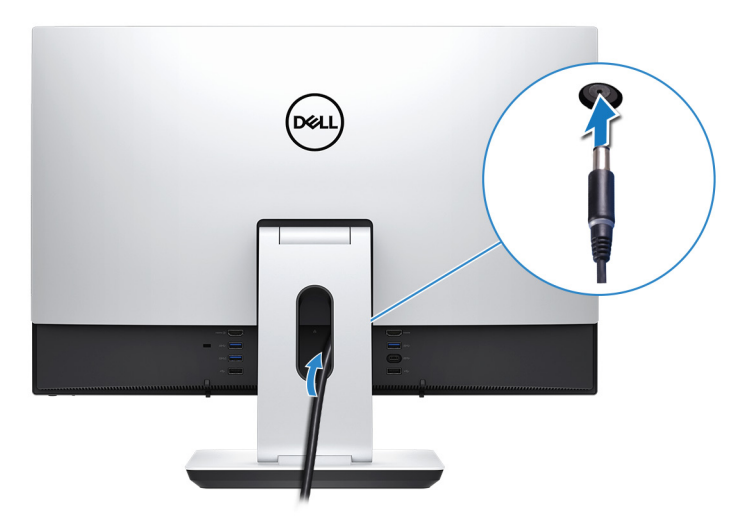

Drücken des Betriebsschalters.

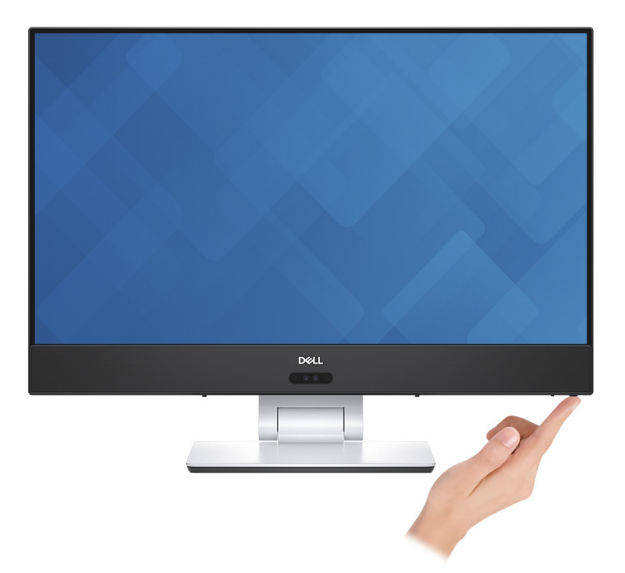

- 5 Fertigstellen des Windows-Setup.
  - a) Stellen Sie eine Verbindung zu Ihrem Netzwerk her.

| Let's get connected                                                                                             |
|----------------------------------------------------------------------------------------------------|
| Pick a network and go online to finish setting up this device.                                                  |
| Connections                                                                                                    |
| P Network<br>Connected                                                                                          |
| Wi-Fi                                                                                                    |
| °(a                                                                                                    |
| (Carlos and and a second second second second second second second second second second second second second se |
| °/2 0                                                                                                    |
| la ma                                                                                                    |
| Skip this step                                                                                                  |
| G                                                                                                    |
|                                                                                                    |

b) Melden Sie sich bei Ihrem Microsoft-Konto an oder erstellen Sie ein lokales Konto.

| Make it yours                                                |         |
|--------------------------------------------------------------|---------|
| Your Microsoft account opens a world of benefits. Learn more |         |
| ] & © © © > > #                                              |         |
| Email or phone                                               |         |
| Password                                                     |         |
| Forgot my password                                           |         |
| No account? Create one!                                      |         |
| Microsoft privacy statement                                  |         |
|                                                              | Sign in |

6 Lernen Sie die Dell-Ressourcen auf Ihrem Desktop kennen.

## Tabelle 1. Dell Ressourcen

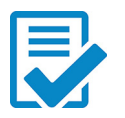

Computer registrieren

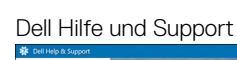

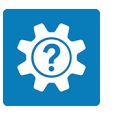

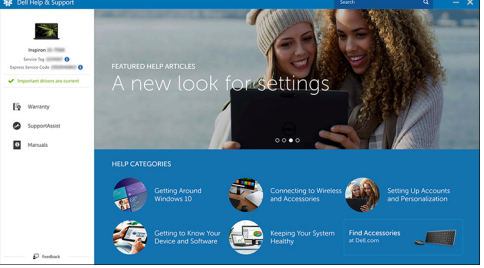

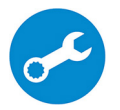

Dél

SupportAssist — Computer überprüfen und aktualisieren

# Anzeigen

## Vorderseite

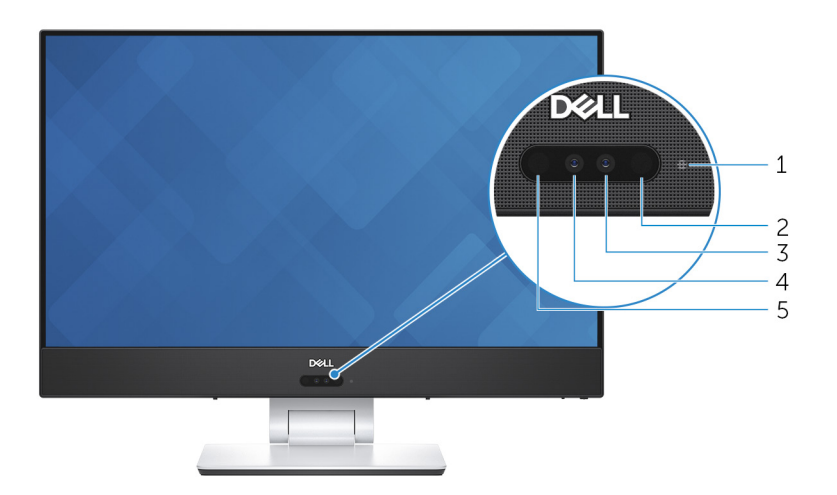

#### 1 Kamerastatusanzeige

Leuchtet, wenn die Kamera verwendet wird.

#### 2 Infrarotsender

Strahlt Infrarotlicht aus, wodurch die Infrarot Kamera Tiefe erkennen und Bewegungen verfolgen kann.

#### 3 Kamera

Ermöglicht Video-Chats, Fotoaufnahmen und Videoaufzeichnungen.

#### 4 Infrarot-Kamera

Die Tiefenerkennungs-Funktion der Kamera erhöht in Kombination mit der Windows Hello-Gesichtserkennung die Sicherheit.

#### 5 Infrarotsender

Strahlt Infrarotlicht aus, wodurch die Infrarot Kamera Tiefe erkennen und Bewegungen verfolgen kann.

## Oberseite

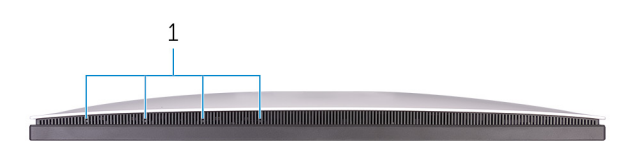

## 1 Mikrofone (4)

Ermöglichen digitale Toneingaben für Audioaufnahmen, Sprachanrufe usw.

## Unten

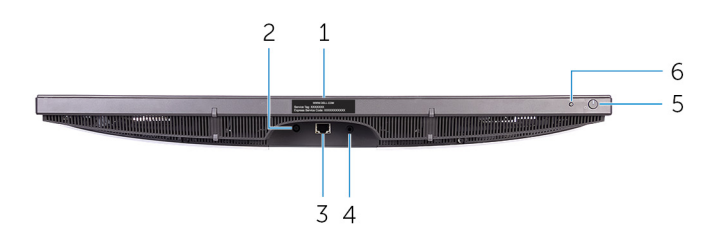

### 1 Service-Tag-Etikett

Die Service-Tag-Nummer ist eine eindeutige alphanumerische Kennung, mit der Dell Servicetechniker die Hardware-Komponenten in Ihrem Computer identifizieren und auf die Garantieinformationen zugreifen können.

## 2 Netzadapteranschluss

Zum Anschluss eines Netzadapters, um den Computer mit Strom zu versorgen.

### 3 Netzwerkanschluss

Zum Anschluss eines Ethernetkabels (RJ45) von einem Router oder Breitbandmodem für den Netzwerk- oder Internetzugang.

## 4 Audio-Ausgangsanschluss

Schließen Sie Audioausgabegeräte wie Lautsprecher, Verstärker etc. an.

## 5 Betriebsschalter

Drücken Sie den Betriebsschalter, um den Computer einzuschalten, wenn er ausgeschaltet, im Ruhezustand oder im Standby-Modus ist.

Drücken Sie den Betriebsschalter, um den Computer in den Standby-Modus zu versetzen, wenn er eingeschaltet ist.

Drücken und 10 Sekunden lang halten, um ein Herunterfahren des Computers zu erzwingen.

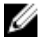

ANMERKUNG: Sie können das Verhalten des Betriebsschalters in den Energieoptionen anpassen. Weitere Informationen finden Sie unter *Ich und mein Dell* unter <u>www.dell.com/support/manuals</u>.

6 Taste zur Auswahl der Eingabequelle

Drücken, um die Video-Eingabequelle auszuwählen.

## Links

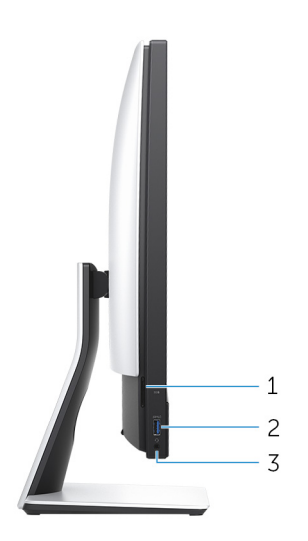

## 1 SD-Kartensteckplatz

Führt Lese- und Schreibvorgänge von und auf SD-Karten aus.

## 2 USB 3.1 Gen 1-Anschluss mit PowerShare

Zum Anschluss von Peripheriegeräten, wie z. B. Speichergeräte und Drucker. Bietet Datenübertragungsgeschwindigkeiten von bis zu 5 Gbp/s. Mit PowerShare können Sie Ihr USB-Gerät sogar aufladen, wenn Ihr Computer ausgeschaltet ist.

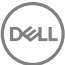

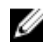

ANMERKUNG: Wenn Ihr Computer ausgeschaltet ist oder sich im Ruhezustand befindet, müssen Sie den Netzadapter über den PowerShare-Anschluss anschließen, um Ihr Gerät zu laden. Sie müssen diese Funktion im BIOS- Setup-Programm aktivieren.

ANMERKUNG: Bestimmte USB-Geräte werden möglicherweise nicht aufgeladen, wenn der Computer ausgeschaltet ist oder sich im Energiesparmodus befindet. Schalten Sie in derartigen Fällen den Computer ein, um das Gerät aufzuladen.

#### 3 Headset-Anschluss

Zum Anschluss eines Kopfhörers oder eines Headsets (Kopfhörer-Mikrofon-Kombi).

## Rückseite

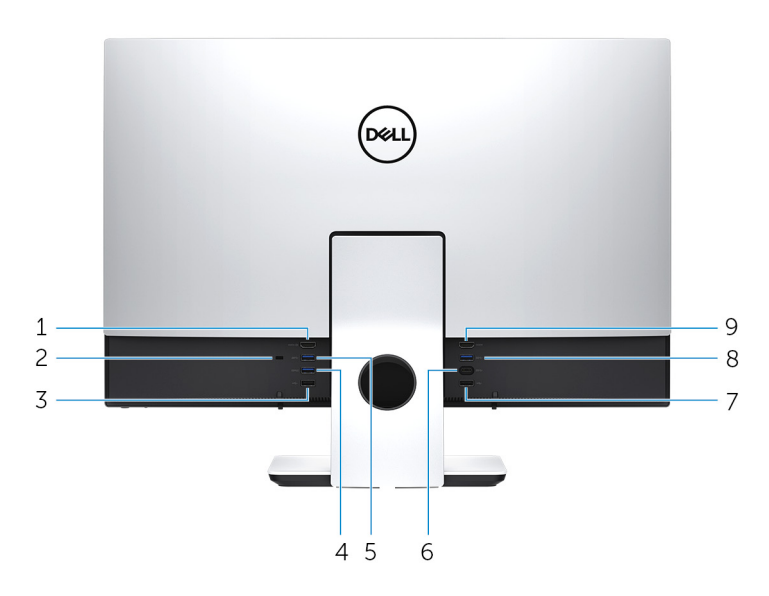

#### 1 HDMI-In-Anschluss

Schließen Sie eine Spielekonsole, einen Blu-ray-Player oder andere HDMI-Outfähige Geräte an.

#### 2 Sicherheitskabeleinschub (für Kensington Locks)

Anschluss eines Sicherheitskabels, um unbefugtes Bewegen des Computers zu verhindern.

#### 3 USB 2.0-Anschluss

Zum Anschluss von Peripheriegeräten, wie z. B. Speichergeräte und Drucker. Bietet Datenübertragungsgeschwindigkeiten von bis zu 480 MBit/s.

#### 4 USB 3.1 Gen 1-Anschluss mit PowerShare

Zum Anschluss von Peripheriegeräten, wie z. B. Speichergeräte und Drucker.

Bietet Datenübertragungsgeschwindigkeiten von bis zu 5 Gbp/s. Mit PowerShare können Sie Ihr USB-Gerät sogar aufladen, wenn Ihr Computer ausgeschaltet ist.

ANMERKUNG: Wenn Ihr Computer ausgeschaltet ist oder sich im Ruhezustand befindet, müssen Sie den Netzadapter über den PowerShare-Anschluss anschließen, um Ihr Gerät zu laden. Sie müssen diese Funktion im BIOS- Setup-Programm aktivieren.

## ANMERKUNG: Bestimmte USB-Geräte werden möglicherweise nicht aufgeladen, wenn der Computer ausgeschaltet ist oder sich im Energiesparmodus befindet. Schalten Sie in derartigen Fällen den Computer ein, um das Gerät aufzuladen.

#### 5 USB 3.1 Gen 1-Anschluss

Zum Anschluss von Peripheriegeräten, wie z. B. Speichergeräte und Drucker. Bietet Datenübertragungsgeschwindigkeiten von bis zu 5 Gbp/s.

#### USB 3.1 Gen 1-Anschluss (Typ-C) 6

Ermöglicht den Anschluss an externe Speichergeräte. Bietet Datenübertragungsgeschwindigkeiten von bis zu 5 Gbp/s.

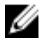

## ANMERKUNG: Dieser Anschluss unterstützt kein Video-/Audio-Streaming.

#### 7 **USB 2.0-Anschluss**

Zum Anschluss von Peripheriegeräten, wie z. B. Speichergeräte und Drucker. Bietet Datenübertragungsgeschwindigkeiten von bis zu 480 MBit/s.

#### 8 USB 3.1 Gen 1-Anschluss

Zum Anschluss von Peripheriegeräten, wie z. B. Speichergeräte und Drucker. Bietet Datenübertragungsgeschwindigkeiten von bis zu 5 Gbp/s.

#### HDMI-Out-Anschluss 9

Verbinden Sie ein TV- oder ein anderes HDMI-in-fähiges Gerät. Stellt Audio- und Videoausgang zur Verfügung.

## Transformieren

## Gelenkarmstandrahmen

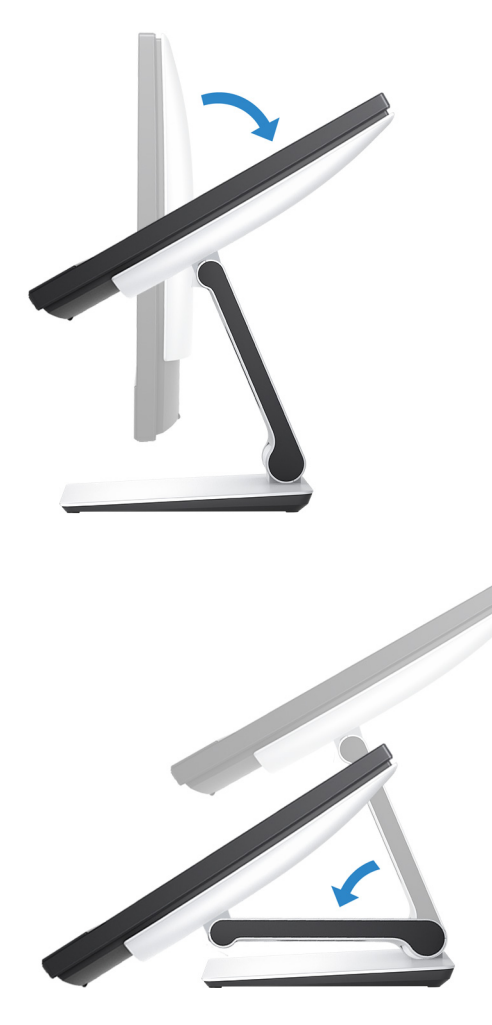

## Neigung

Sockelstandrahmen

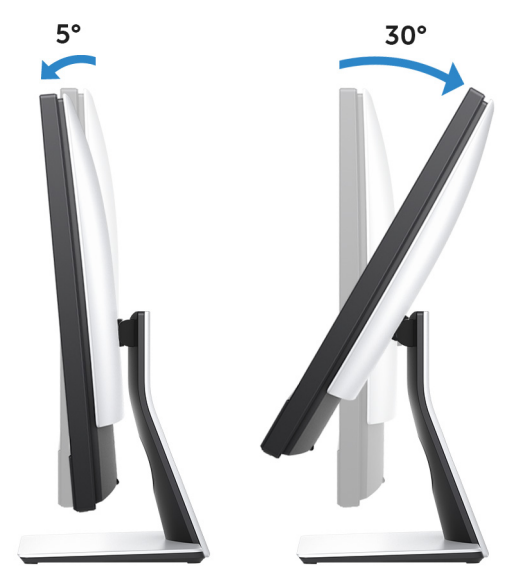

Gelenkarmstandrahmen

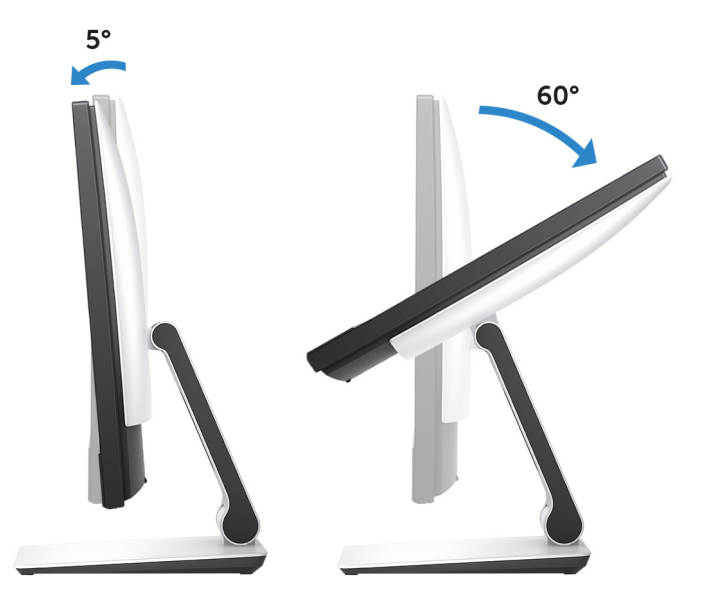

# **Technische Daten**

## Abmessungen und Gewicht

| Tabelle Z. Abmessungen und Gewich | Tabelle | 2. Abmessungen | und Gewicht |
|-----------------------------------|---------|----------------|-------------|
|-----------------------------------|---------|----------------|-------------|

|                      | Touchscreen<br>(Gelenkarmstand<br>rahmen) | Touchscreen<br>(Sockelstandrah<br>men) | Ohne Touchscreen<br>(Sockelstandrahmen) |  |
|----------------------|-------------------------------------------|----------------------------------------|-----------------------------------------|--|
| Höhe                 |                                           | 351,80 mm (13,85                       | Zoll)                                   |  |
| Breite               | 539,80 mm (21,25 Zoll)                    |                                        |                                         |  |
| Tiefe                | 53,00 mm (2,09 Zoll)                      |                                        |                                         |  |
| Gewicht<br>(maximal) | 9,52 kg (20,99 lb)                        | 7,87 kg (17,35 lb)                     | 7,60 kg (16,76 lb)                      |  |
|                      |                                           |                                        |                                         |  |

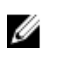

ANMERKUNG: Das Gewicht des Computers variiert je nach bestellter Konfiguration und Fertigungsunterschieden.

## Systeminformationen

### Tabelle 3. Systeminformationen

| Computermodell  | Inspiron 24-5475                                                                             |
|-----------------|----------------------------------------------------------------------------------------------|
| Prozessor       | <ul> <li>AMD A12-9700E der 7. Generation</li> <li>AMD A12-9800E der 7. Generation</li> </ul> |
| System-Chipsatz | AMD Promontory2 B350                                                                         |

System-Chipsatz

## Speicher

### Tabelle 4. Speicher

| Steckplätze | zwei SODIMM-Steckplätze |
|-------------|-------------------------|
| Тур         | DDR4                    |

Geschwindigkeit Unterstützte Konfigurationen

2400 MHz 4 GB, 8 GB, 12 GB, 16 GB und 32 GB

## Anschlüsse und Stecker

| Extern      |                                                                                                    |  |
|-------------|----------------------------------------------------------------------------------------------------|--|
| Netzwerk    | Ein RJ45-Anschluss                                                                                                    |  |
| USB         | <ul> <li>Zwei USB 3.1 Gen 1-Anschlüsse mit<br/>PowerShare</li> <li>Zwei USB 3.1 Gen 1-Anschlüsse</li> <li>Zwei USB 2.0-Anschlüsse</li> <li>Ein USB 3.1 Gen 1-Anschluss (Typ-C)</li> </ul> |  |
| Audio/Video | <ul> <li>Ein HDMI-in-Anschluss</li> <li>Ein HDMI-Out-Anschluss</li> <li>Ein Headset-Anschluss</li> <li>Ein Audioausgangsanschluss<br/>(konfigurierbar)</li> </ul>                         |  |
|             | ANMERKUNG:<br>Audioausgangsanschluss kann so<br>konfiguriert werden, dass<br>Audioeingang, Mikrofon und<br>Kopfhörer unterstützt werden.                                                  |  |

#### Tabelle 5. Anschlüsse und Stecker – Technische Daten

#### Tabelle 6. Anschlüsse und Stecker – Technische Daten

| Intern    |   |                                                       |
|-----------|---|-------------------------------------------------------|
| M.2-Karte |   | Ein M.2-Steckplatz für SSD                            |
|           | • | Ein M.2-Steckplatz für WLAN-<br>Bluetooth-Combo-Karte |

## Kommunikation

### Tabelle 7. Kommunikation

WLAN

10/100/1.000 MBit/s Ethernet-Controller in Systemplatine integriert

- Wi-Fi 802.11a/b/g/n/ac
- Bluetooth 4.1

## Audio

## Tabelle 8. Audio

Controller

Lautsprecher Lautsprecherausgang

Mikrofon

Lautstärkeregler

Realtek ALC3266CG mit Waves MaxxAudio Pro

Zwei

10 W

Array-Mikrofon

Programmmenüs

## Bei Lagerung

## Tabelle 9. Speicherspezifikationen

Schnittstelle

- · SATA 6 GBit/s für Festplatte
- PCle bis zu 16 Gbit/s

Festplattenlaufwerk

Unterstützte Kapazität

SSD-Laufwerk

20

Unterstützte Kapazität

Ein 2,5-Zoll-Laufwerk

Bis zu 1 TB mit 7200 1/min

Eine M.2-Festplatte

- · 128-GB-SATA-Laufwerk
- · 256-GB-PCle-x4-Laufwerk

## Speicherkartenleser

### Tabelle 10. Speicherkartenleser

Тур

Unterstützte Karten

Ein 3-in-1-Steckplatz

- SD-Karte
- SDXC-Karte (Secure Digital Extended Capacity)
- SDHC-Karte (Secure Digital High Capacity)

## Netzadapter

| Тур                         | 130 W                                | 180 W  |
|-----------------------------|--------------------------------------|--------|
| Eingangsspannung            | 100-240 V Wechselspannung            |        |
| Eingangsfrequenz            | 50 bis 60 Hz                         |        |
| Eingangsstrom (maximal)     | 2,50 A                               | 2,50 A |
| Ausgangsstrom (Dauerstrom)  | 6,70 A                               | 9,23 A |
| Ausgangsnennspannung        | 19,50 V Gleichspannung               |        |
| Temperaturbereich: Betrieb  | 0 °C bis 40 °C (32 °F bis 104 °F)    |        |
| Temperaturbereich: Lagerung | -40 °C bis 70 °C (-40 °F bis 158 °F) |        |

## Tabelle 11. Netzadapter

## Kamera

### Tabelle 12. Kamera

| Auflösung                     | <ul> <li>Standbild: 1280 x 720 (HD),<br/>0,92 Megapixel</li> <li>Video: 1280 x 720 (HD) bei 30 fps<br/>(maximal)</li> </ul> |
|-------------------------------|----------------------------------------------------------------------------------------------------|
| Diagonaler Betrachtungswinkel | 74,6 Grad                                                                                                    |

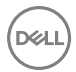

## Standrahmen

### Tabelle 13. Standrahmen

|                | Gelenkarm             | Sockel               |
|----------------|-----------------------|----------------------|
| Höhe (maximal) | 257,6 mm (10,14 Zoll) | 247,8 mm (9,75 Zoll) |
| Breite         | 234,2 mm (9,22 Zoll)  | 219,1 mm (8,63 Zoll) |
| Tiefe          | 233,9 mm (9,21 Zoll)  | 169,0 mm (6,65 Zoll) |

## Video

#### Tabelle 14. Video

|            | Integriert                            | Separat          |
|------------|---------------------------------------|------------------|
| Controller | AMD HD-Grafikkarte                    | AMD Radeon RX560 |
| Speicher   | Gemeinsam genutzter<br>Systemspeicher | 4 GB GDDR5       |

## Display

#### Tabelle 15. Display

| Тур                   | 23,8-Zoll-FHD-<br>Touchscreen                                    | 23,8-Zoll-FHD-Bildschirm<br>ohne Touchscreen |
|-----------------------|------------------------------------------------------------------|----------------------------------------------|
| Höhe                  | 535 mm (21,06 Zoll)                                              |                                              |
| Breite                | 313 mm (12,32 Zoll)                                              |                                              |
| Diagonale             | 604,52 mm (23,80 Zoll)                                           |                                              |
| Betrachtungswinkel    | 178 Grad                                                         |                                              |
| Bildwiederholfrequenz | 60 Hz                                                            |                                              |
| Auflösung (maximal)   | 1920 x 1080                                                      |                                              |
| Bildpunktgröße        | 0,2745 mm x 0,2745 mm                                            |                                              |
| Einstellungen         | Helligkeitsregelung über Einstellungen in der<br>Systemsteuerung |                                              |

## Computerumgebung

## Luftverschmutzungsklasse: G1 gemäß ISA-S71.04-1985

### Tabelle 16. Computerumgebung

|                                        | Betrieb                                         | Bei Lagerung                                      |
|----------------------------------------|-------------------------------------------------|---------------------------------------------------|
| Temperaturbereich                      | 10°C bis 35°C (50°F bis<br>95°F)                | –40 °C bis 65 °C (–<br>40 °F bis 149 °F)          |
| Relative Luftfeuchtigkeit<br>(maximal) | 20 % bis 80 % (nicht-<br>kondensierend)         | 5 % bis 95 % (nicht-<br>kondensierend)            |
| Vibration (maximal)*                   | 0,24 g<br>Effektivbeschleunigung<br>(GRMS)      | 1,30 g<br>Effektivbeschleunigung<br>(GRMS)        |
| Stoß (maximal)                         | 40 g <sup>†</sup>                               | 105 g‡                                            |
| Höhe über NN (maximal)                 | –15,2 m bis 3.048 m<br>(-50 Fuß bis 10.000 Fuß) | –15,2 m bis 10.668 m (–<br>50 Fuß bis 35.000 Fuß) |

\* Gemessen über ein Vibrationsspektrum, das eine Benutzerumgebung simuliert.

† Gemessen bei in Betrieb befindlicher Festplatte mit einem 2-ms-Halbsinus-Impuls.

‡ Gemessen mit einem 2-ms-Halbsinus-Impuls mit Festplatte in Ruheposition.

# Hilfe erhalten und Kontaktaufnahme mit Dell

## Selbsthilfe-Ressourcen

Mithilfe dieser Selbsthilfe-Ressourcen erhalten Sie Informationen und Hilfe zu Dell-Produkten:

#### Tabelle 17. Selbsthilfe-Ressourcen

Informationen zu Produkten und Dienstleistungen von Dell

Anwendung Dell Help & Support (Dell Hilfe und Support)

Erste Schritte-Anwendung

Aufrufen der Hilfe

Onlinehilfe für Betriebssystem

Informationen zur Behebung von Störungen, Benutzerhandbücher, Installationsanweisungen, technische Daten, Blogs für technische Hilfe, Treiber, Software-Updates usw.

Erfahren Sie mehr über das Betriebssystem, die Einrichtung und Verwendung des Computers, Datensicherung, Diagnose und so weiter. Geben Sie in der Windows-Suche Help and Support ein und drücken Sie die Eingabetaste.

www.dell.com/support/windows www.dell.com/support/linux

www.dell.com/support

Siehe *Ich und mein Dell* unter www.dell.com/support/manuals.

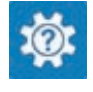

www.dell.com

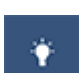

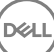

## Kontaktaufnahme mit Dell

Informationen zur Kontaktaufnahme mit Dell für den Verkauf. den technischen Support und den Kundendienst erhalten Sie unter www.dell.com/contactdell.

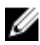

ANMERKUNG: Die Verfügbarkeit ist je nach Land und Produkt unterschiedlich, und bestimmte Dienstleistungen sind in Ihrer Region eventuell nicht verfügbar.

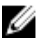

ANMERKUNG: Wenn Sie nicht über eine aktive Internetverbindung verfügen, können Sie Kontaktinformationen auch auf Ihrer Auftragsbestätigung, dem Lieferschein, der Rechnung oder im Dell-Produktkatalog finden.